### 0000 Pir 0000000 0000 Tuya Wifi Pir 00000 0000

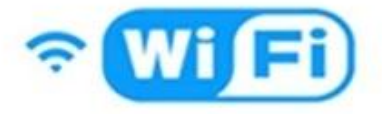

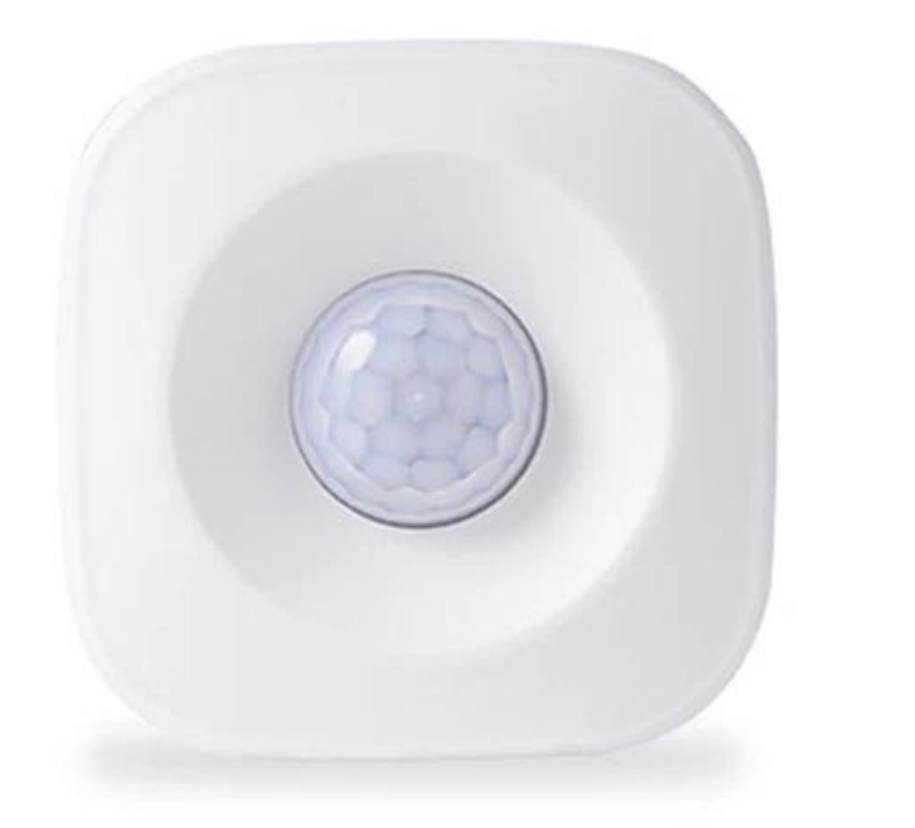

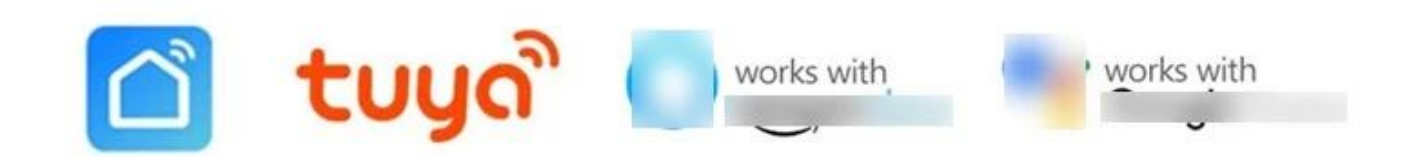

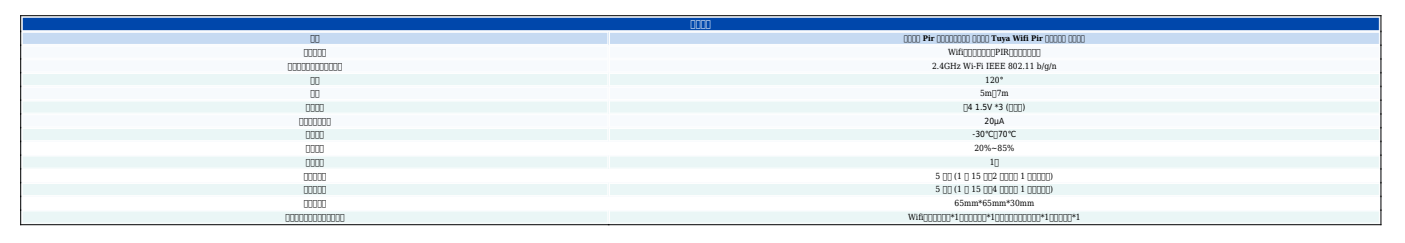

#### • Wifi

#### 

#### -----

#### 

- 2. \_\_\_\_\_\_

### AP\_\_\_\_EZ\_\_\_\_\_\_\_

2. \_\_\_\_ APP \_\_ 2 \_\_\_\_\_

3. [OK] \_\_\_\_\_\_ 3 \_\_\_\_\_ 3 \_\_\_\_\_ SmartLife \_\_\_\_\_ WiFi \_\_\_\_\_[\_\_] \_\_\_\_\_

#### 

#### 

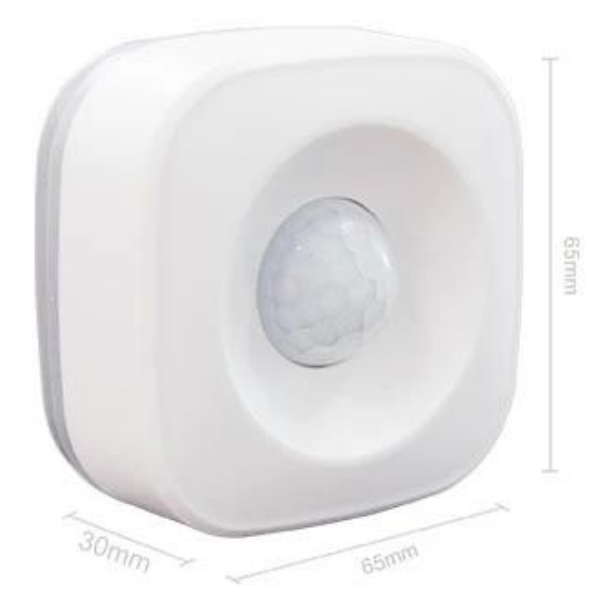

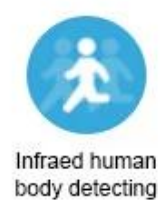

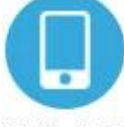

Mobile APP real-time control

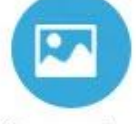

Scene mode intelligent linkage

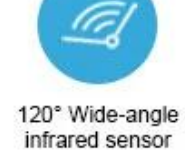

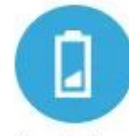

Low battery notification

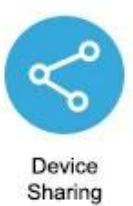

### Monitoring interval can be chosen

2 minutes / 4 minutes The detection interval can be chosen according to the actual scene requirements, and the actual situation can save power and detect the deployment situation.

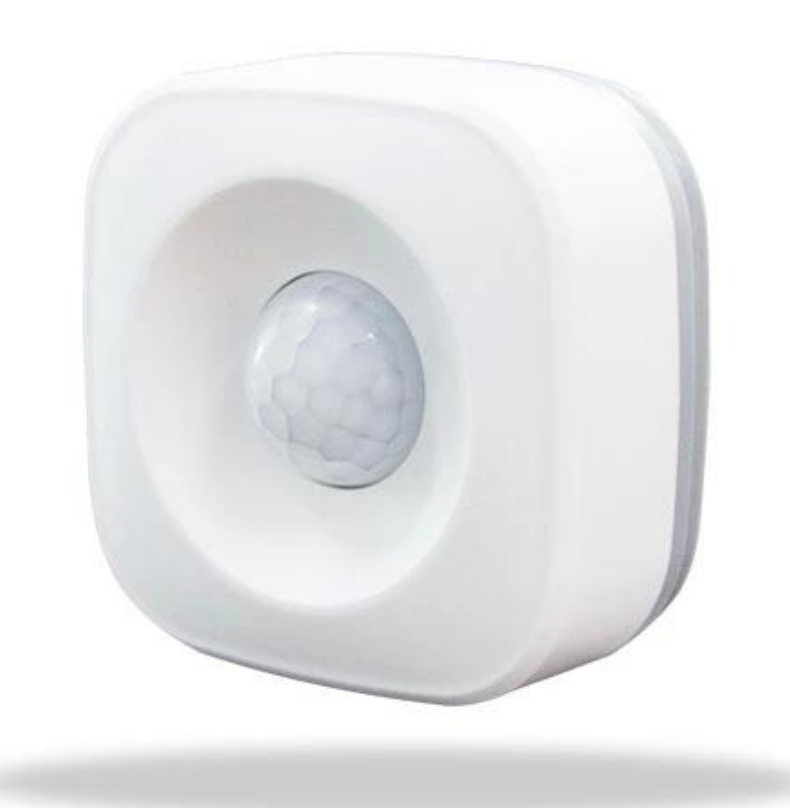

### Pass by and the phone will receive an alert

When arming is turned on, the human body sensor detects someone passing by and alerts the APP in real time

|   | 10:15 Tue 07/01/2020<br>China Mobile<br>Notification            |       |
|---|-----------------------------------------------------------------|-------|
| / | someone • 1 minute ago<br>WIFI PIR Motion Sensor Detect Someone | Block |
|   |                                                                 |       |
|   |                                                                 |       |

### Pass nearby and light up immediately

Use with smart switch, turn on the lights automatically when people pass, convenient and power saving

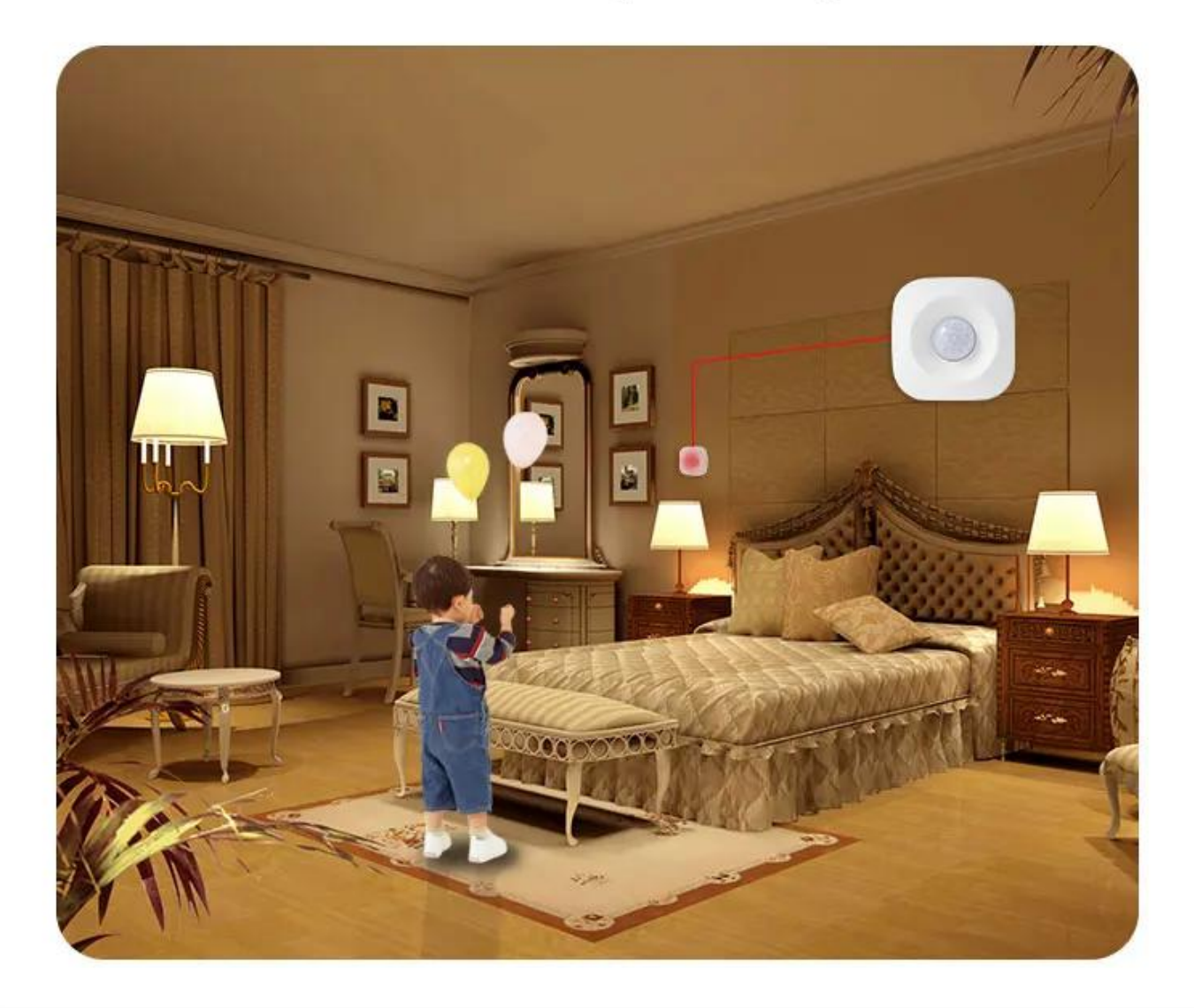

## Wide angle 120°

The detection angle of the human body sensor reaches 120 °, making it impossible for thieves to hide

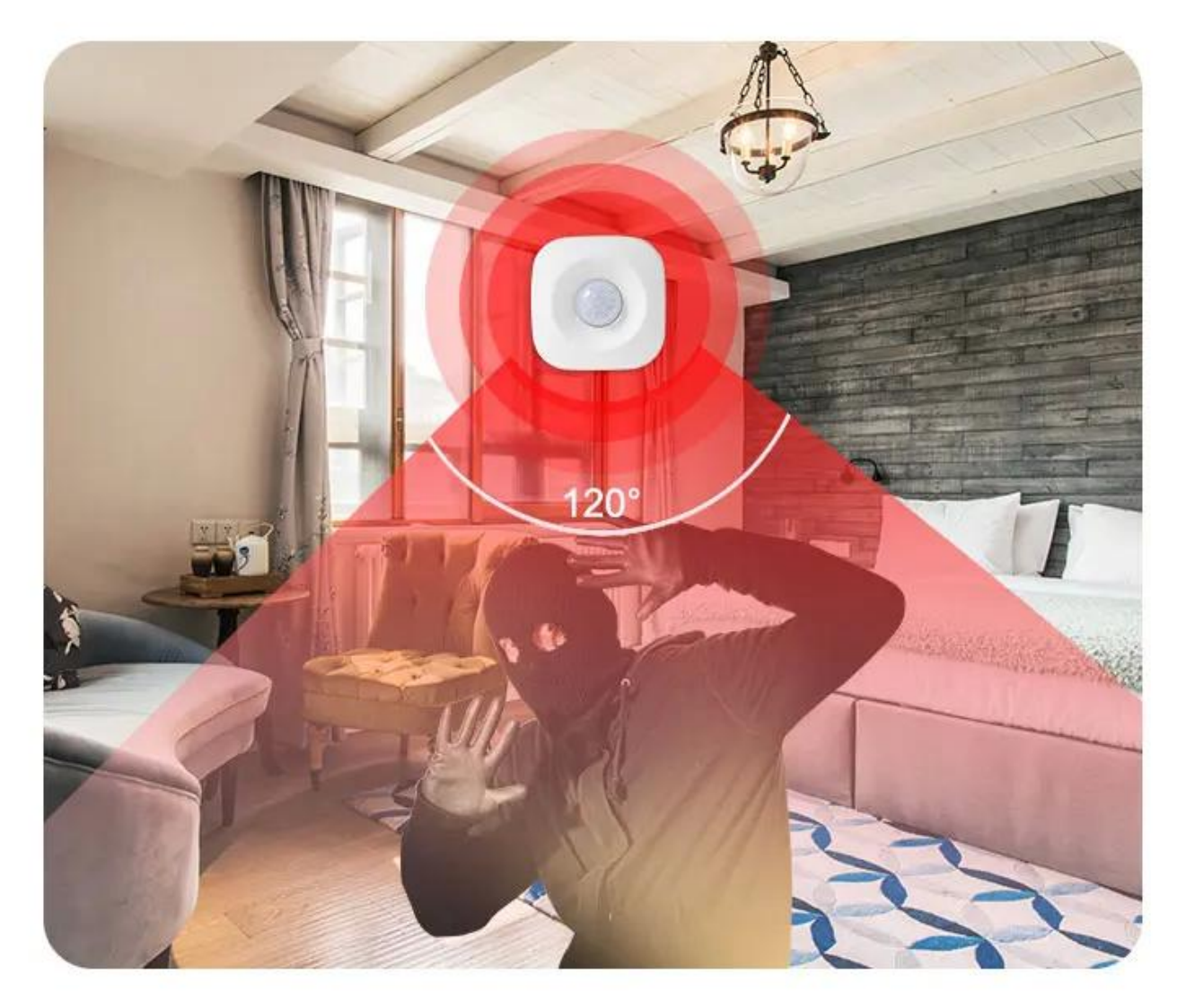

### Real-time monitoring with smart camera

Detect someone passing by, camera 360 ° real-time video to watch the monitoring screen in real time via mobile phone

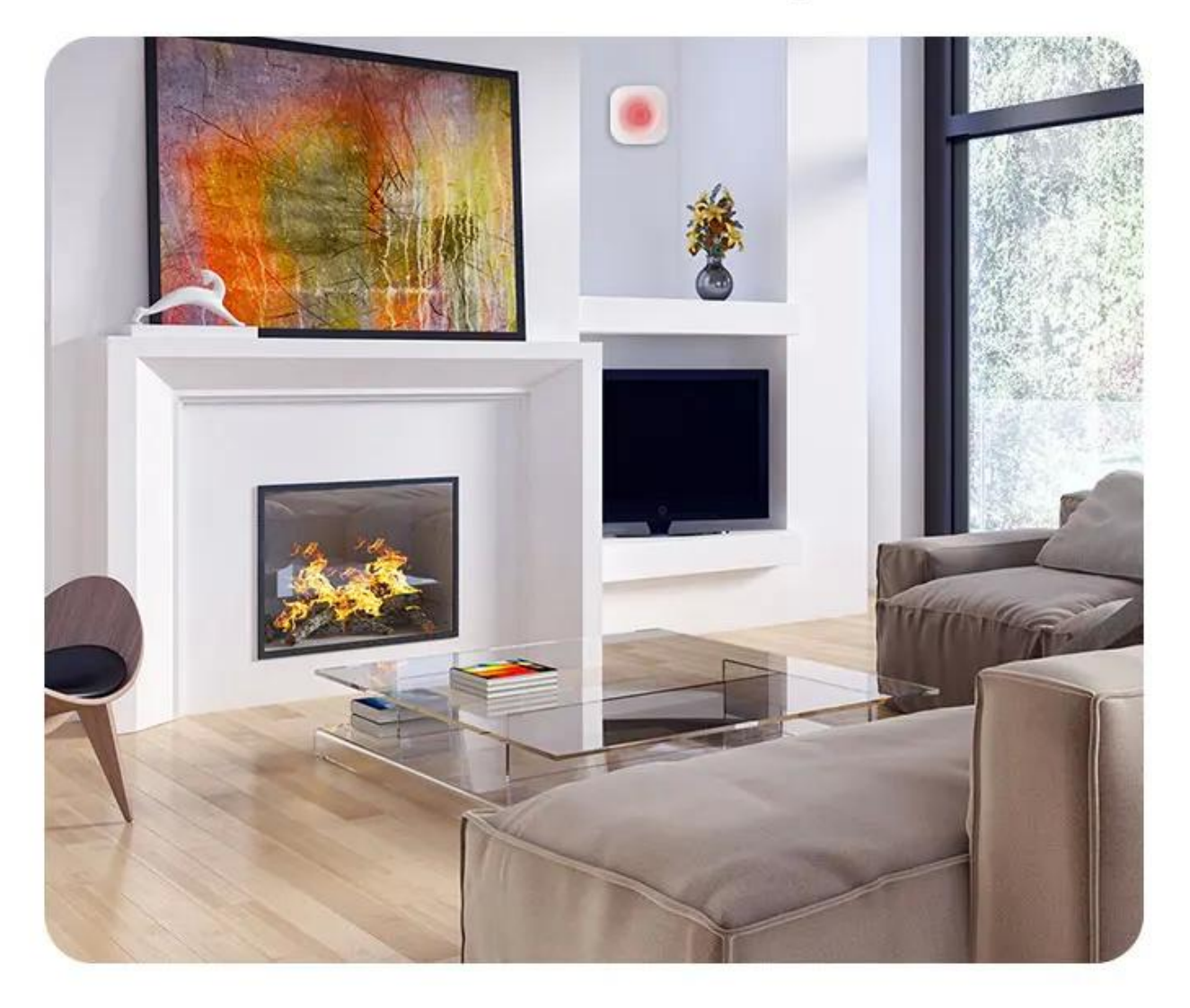

### Installation method

Comes with 3M adhesive tape, select the appropriate position, paste it directly and use it, refuse to punch the wiring, save trouble

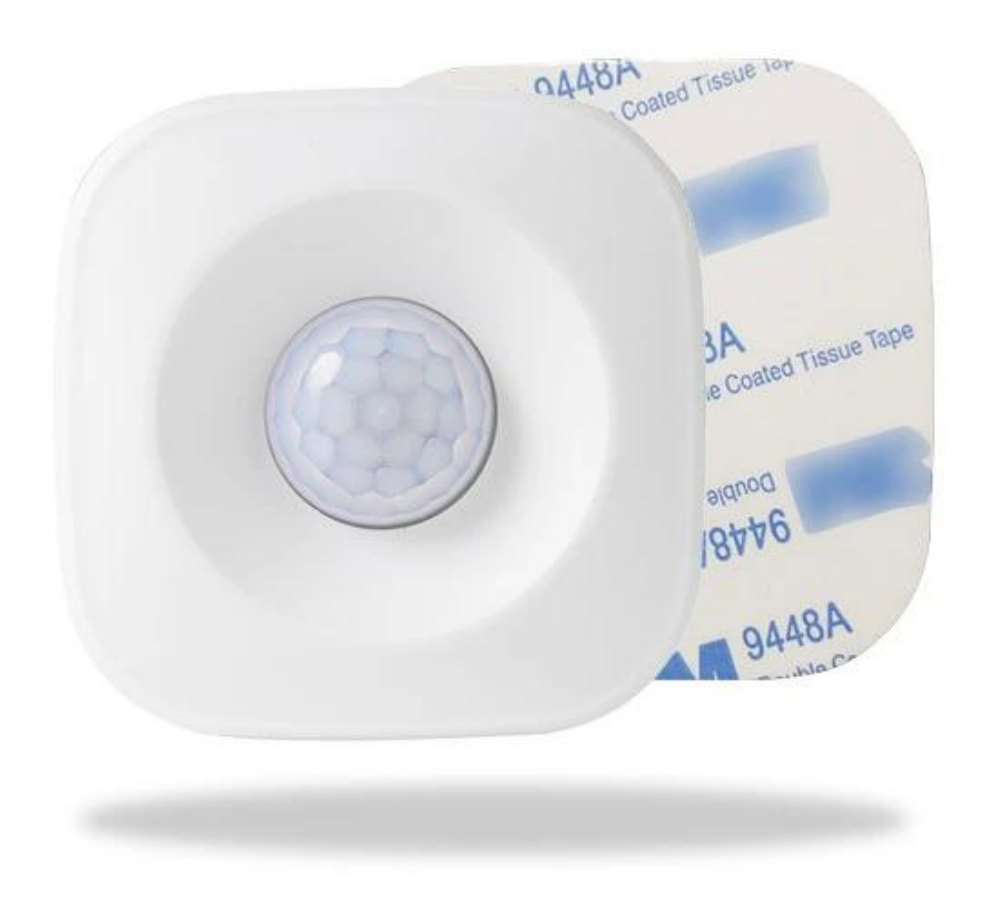

## WIFI PIR Motion Sensor

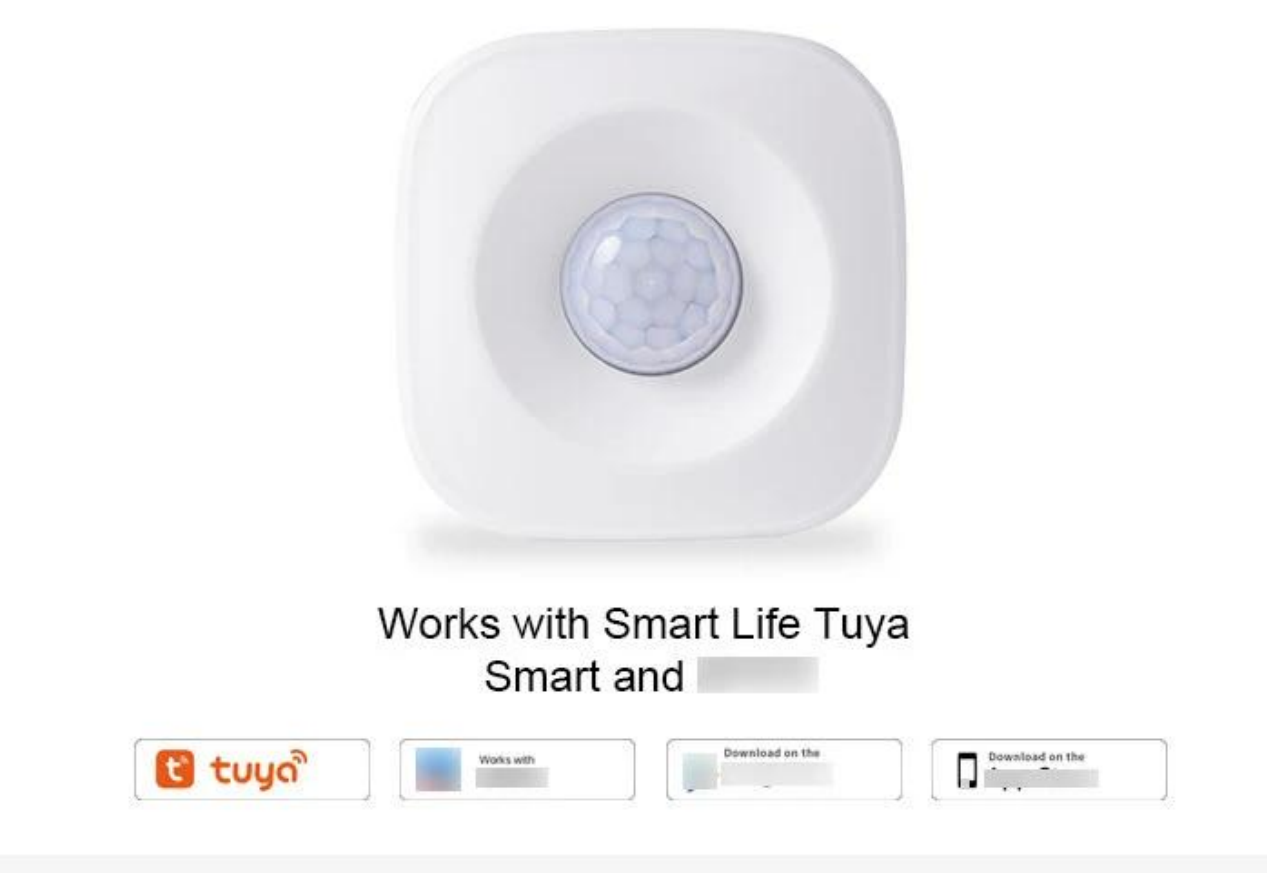

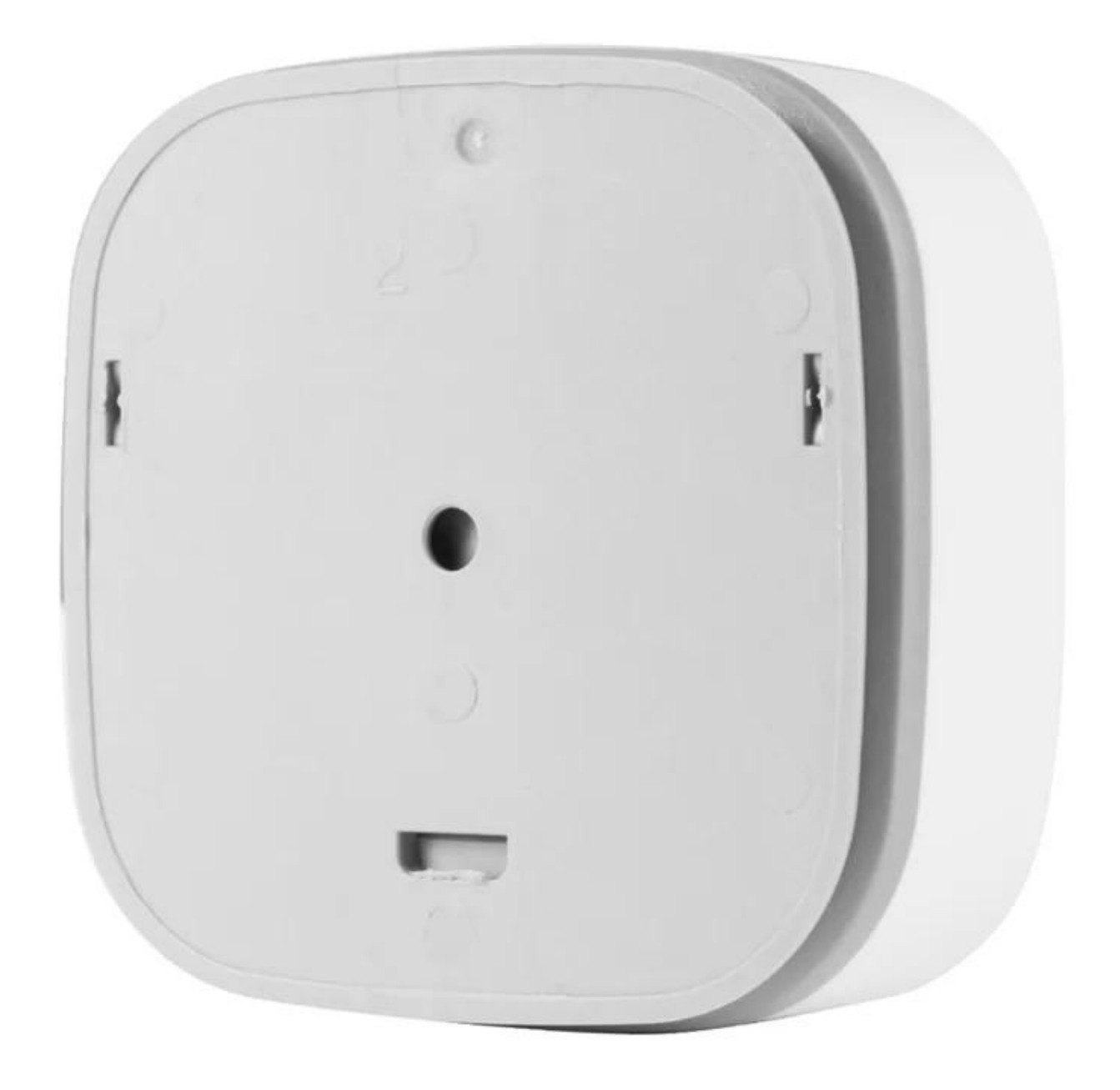

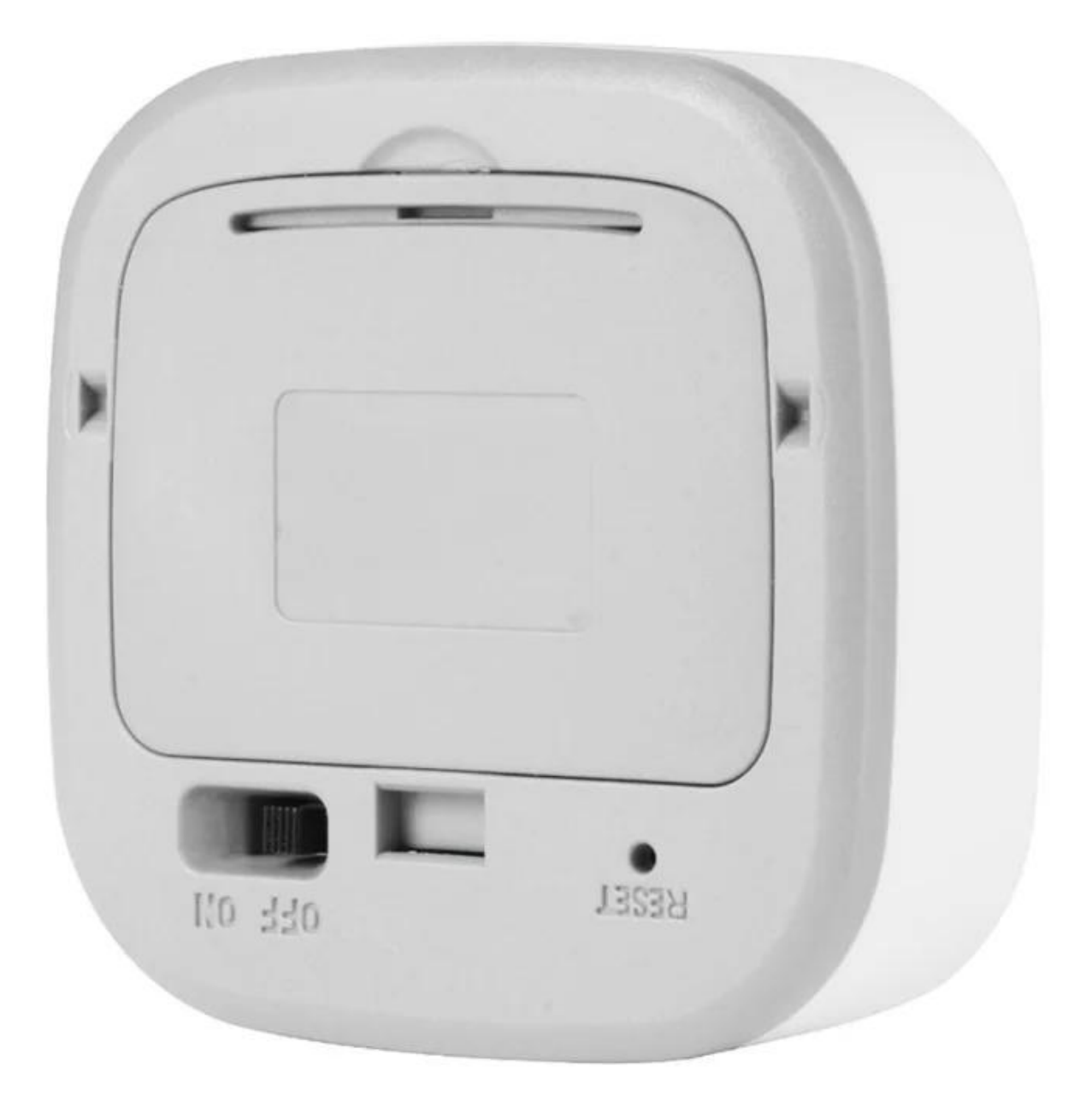

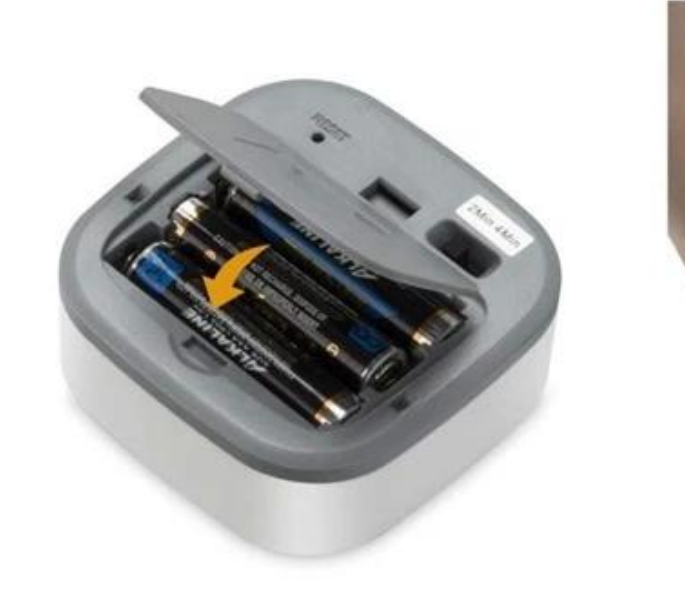

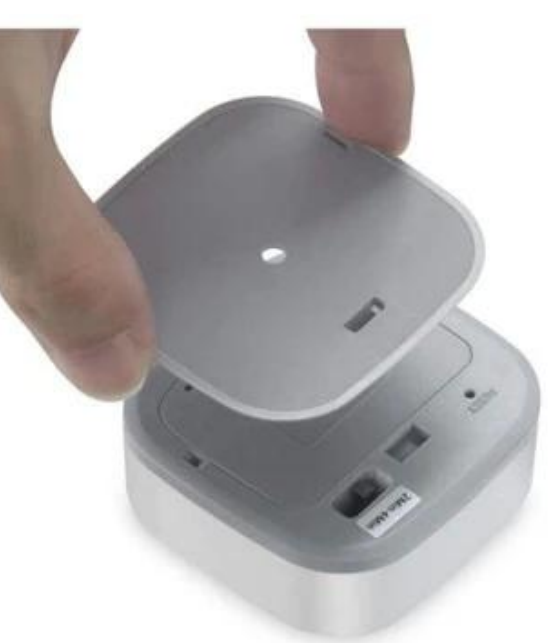

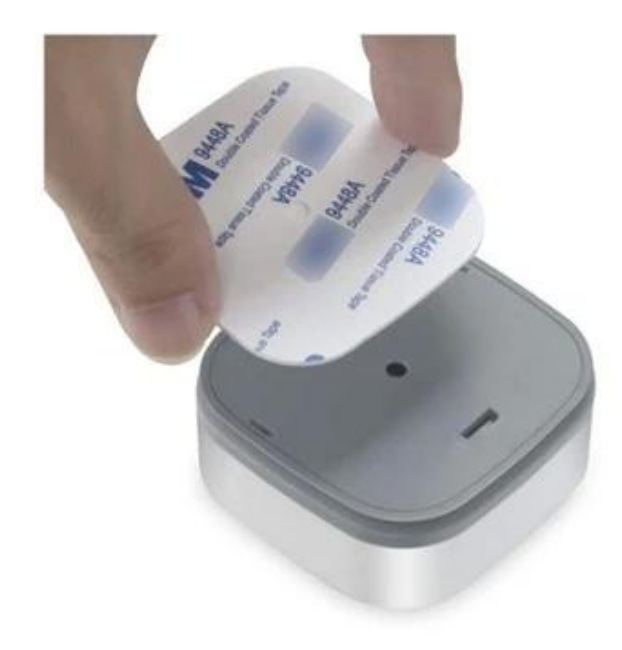

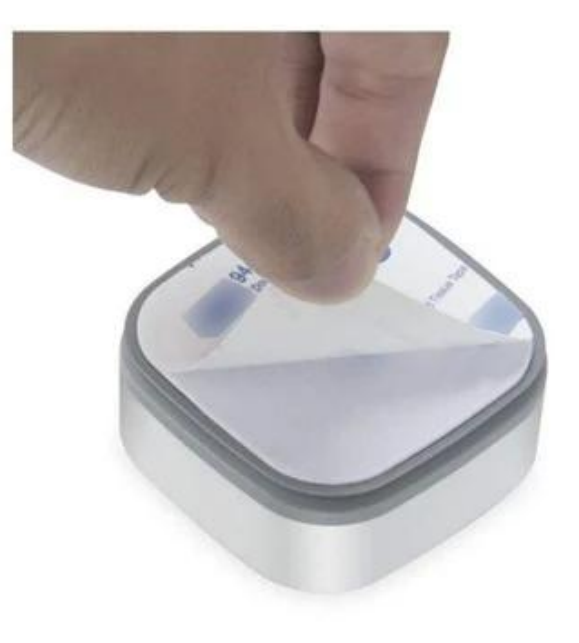

# Specifications

| Battery               | AAA 1.5V x 3                                                |
|-----------------------|-------------------------------------------------------------|
| Standby Current       | 20uA                                                        |
| Standby Time          | 1 years                                                     |
| Standard Mode         | 5 months (15 times/day) trigger one time every two mins     |
| Eco Mode              | 5 months (15 times/day)<br>trigger one time every four mins |
| Sensitivity Distance  | 5-7 m                                                       |
| Sensitive Angle       | 120°                                                        |
| Wireless Type         | 2.4GHz WIFI                                                 |
| Protocol              | IEEE 802.11 b/g/n                                           |
| Operating Temperature | -30∼70℃(-80°F∼158°F)                                        |
| Working Humidity      | $20\% \sim 85\%$                                            |
| Dimension             | 65mm x 65mm x 30mm                                          |